#### 情報科学演習3

(4) メッセージパッシング

#### 今日の内容

・メッセージパッシング

# – メッセージをやりとりして、 複数のスプライト・スクリプトを連携させる方法

使う命令

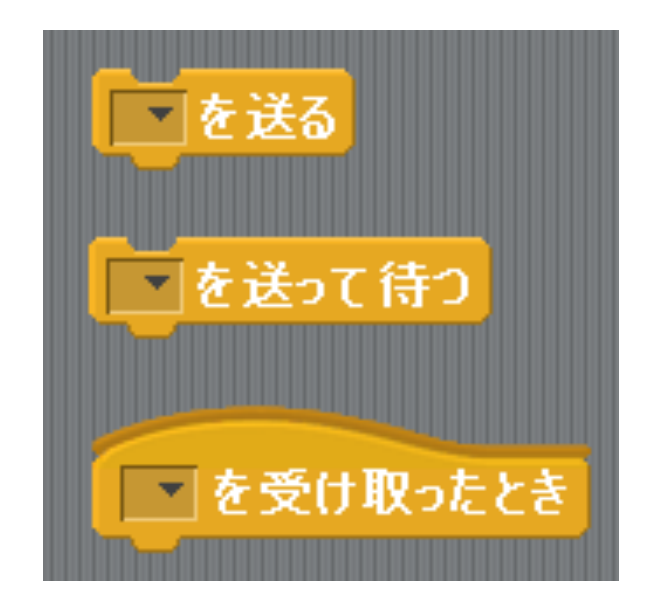

#### 複数のスプライトを連携させるには?

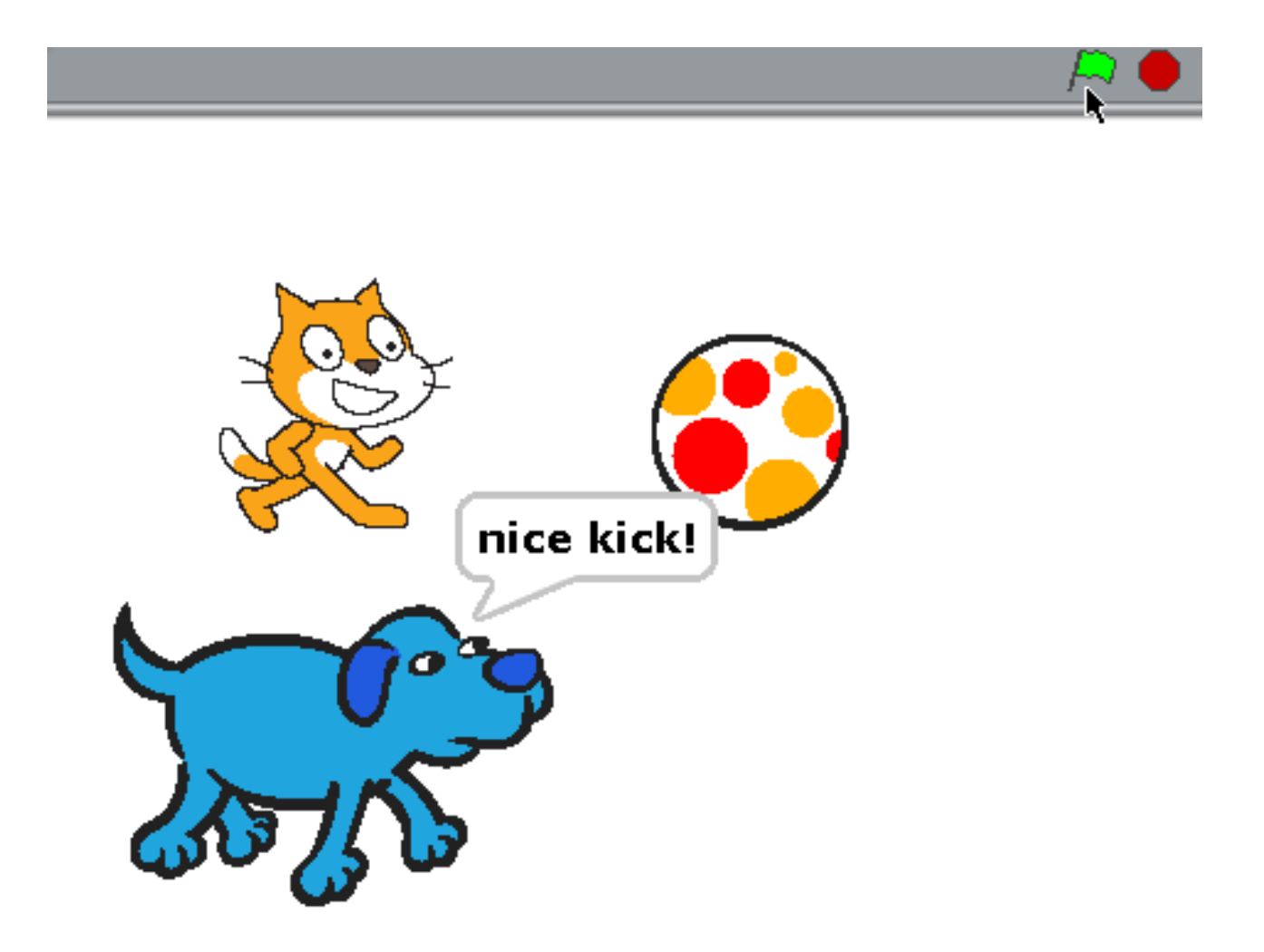

#### 複数のスプライトを連携させるには?

- 1. 旗をクリック
- 2. 猫が進み始めて、ボールに触れるまで進む

連携

- 3. 猫がボールに触れると
  - ボールが進み始める
  - 犬が「nice kick!」と言う

# うまく連携できない例

猫のスクリプト

ボールのスクリプト

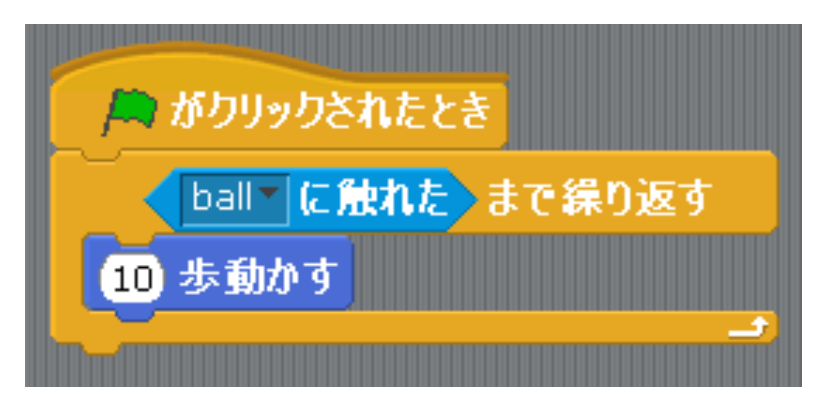

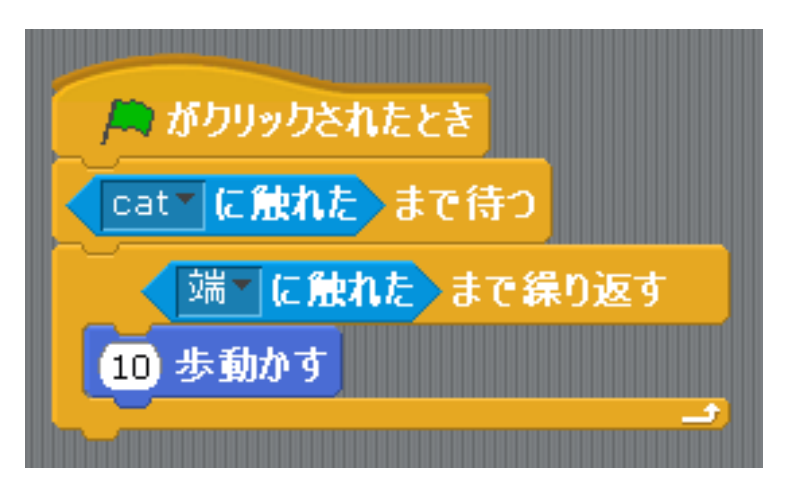

## うまく連携できない例

- 各スプライトが自分自身の状態を調べる方法
- ・うまくいかない理由
  - -ボールが先に動いてしまうせいで、猫が調べよう と思ったときにはもう触れていない
  - 犬は「猫とボールが触れたか」調べられない
- ・ 解決方法:メッセージパッシングを使う

- 調べる役は1人にして、結果を他に伝える

# サンプル(1)

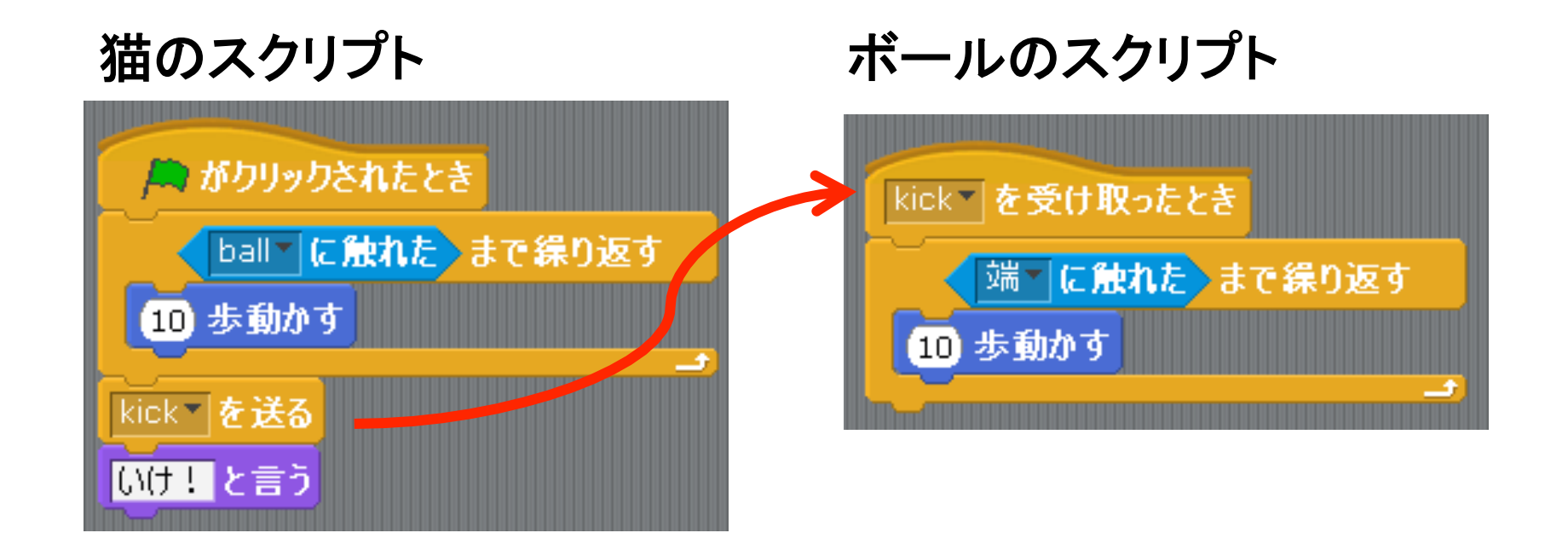

# サンプル(2)

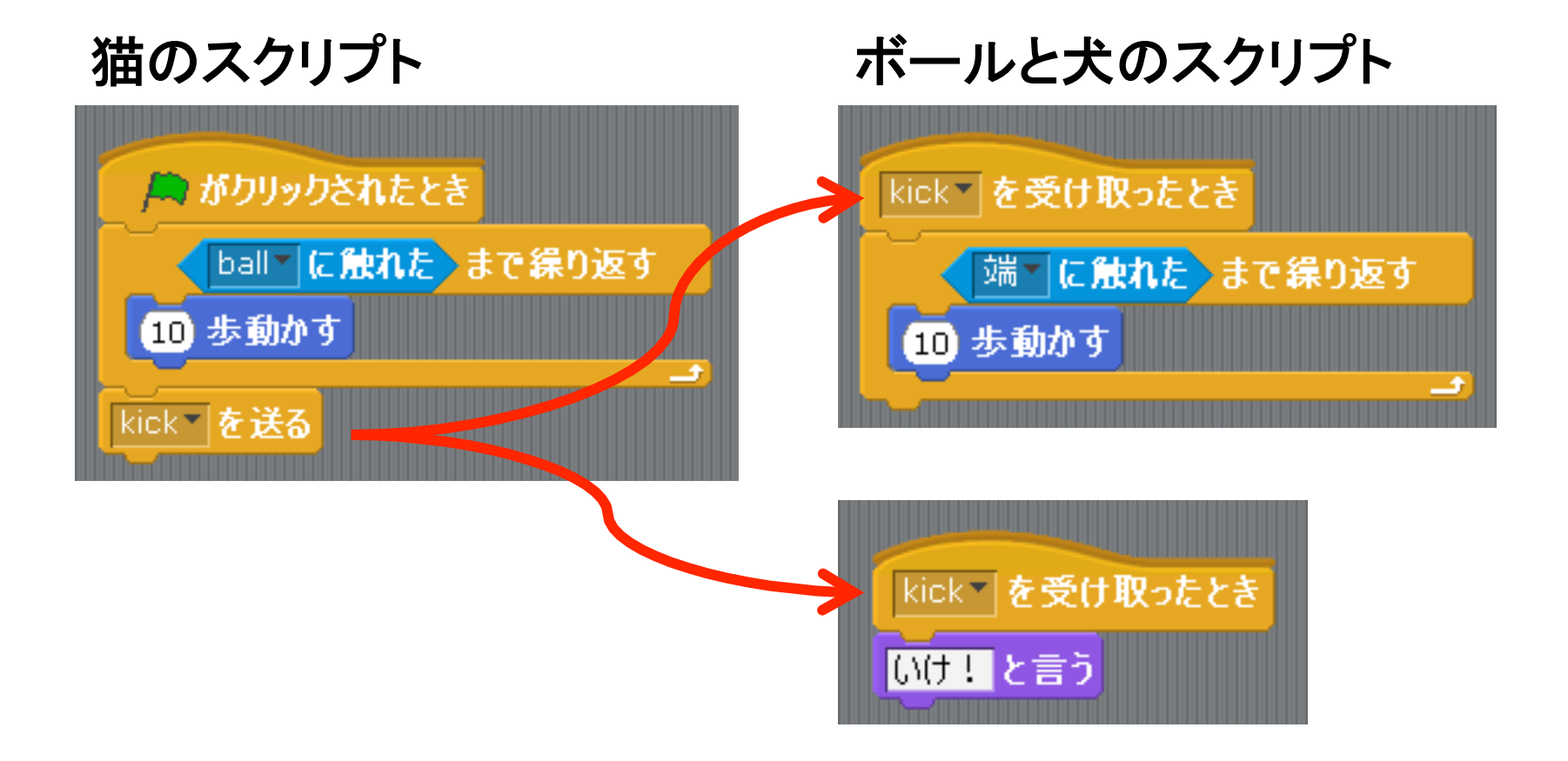

# サンプル(3)

・「送る」を「送って待つ」に変更

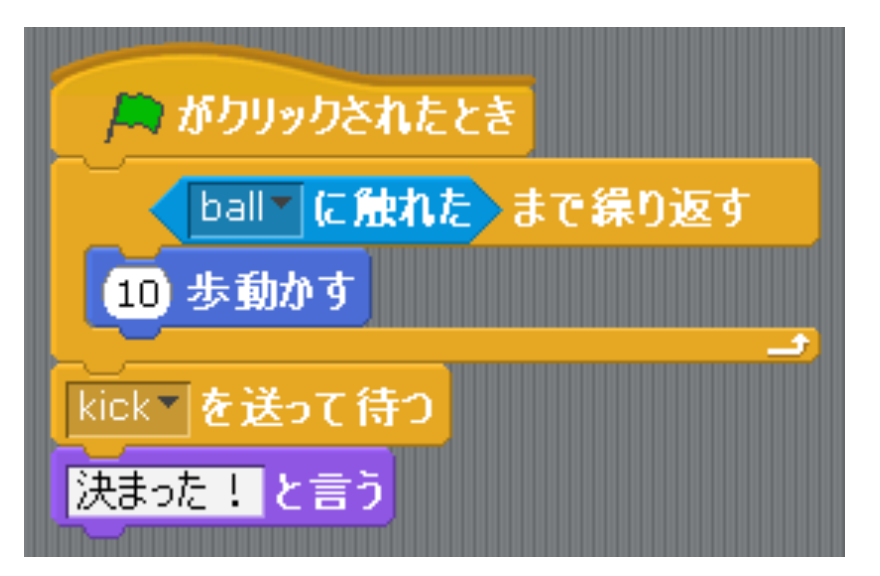

メッセージパッシングのまとめ

- ・ 送られたメッセージは誰もが受け取れる
  - 特定の相手にのみ送ることはできない
  - 相手を特定するには、相手ごとに違うメッセージ を送るようにする
- 「送る」と「送って待つ」の違い
   送る:送り先のスクリプトと並行して実行
   送って待つ:送り先のスクリプトが終わるまで待つ

壁に跳ね返るボール

#### ・ ・ 画面にボールのスプライトを用意

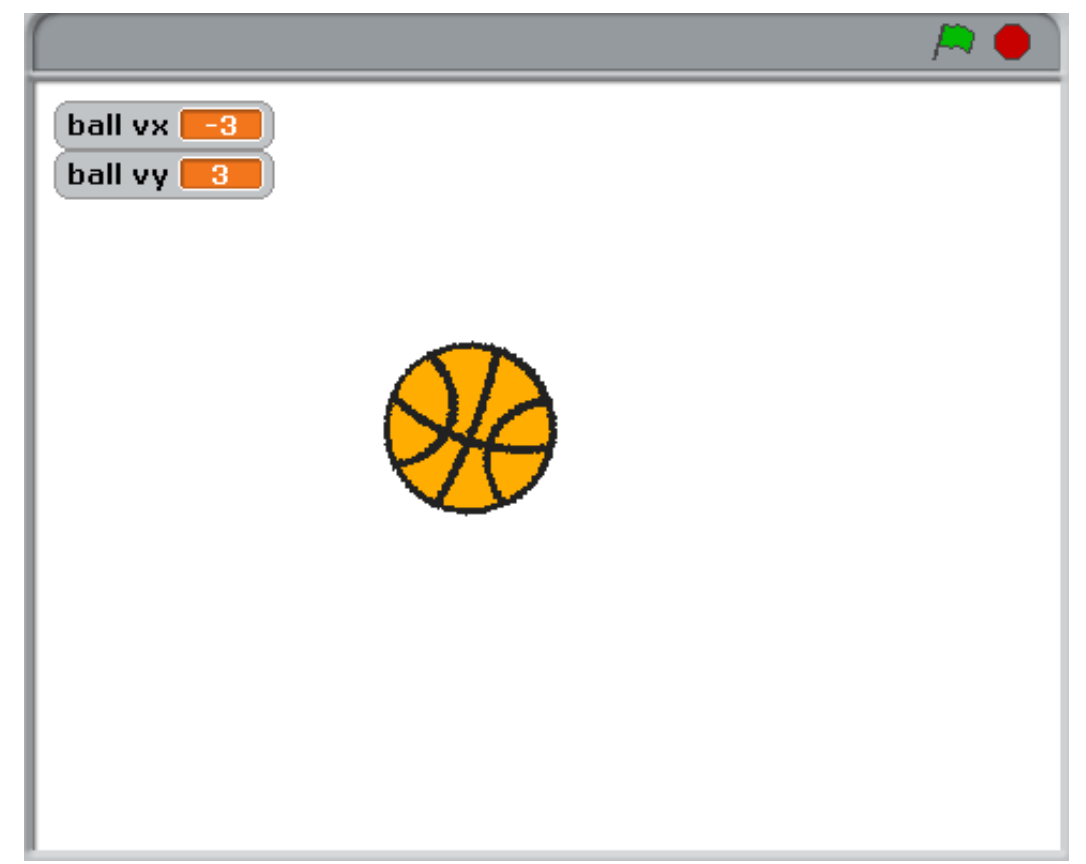

### サンプル(4)

#### ・以下のようにメッセージは自身にも送れる

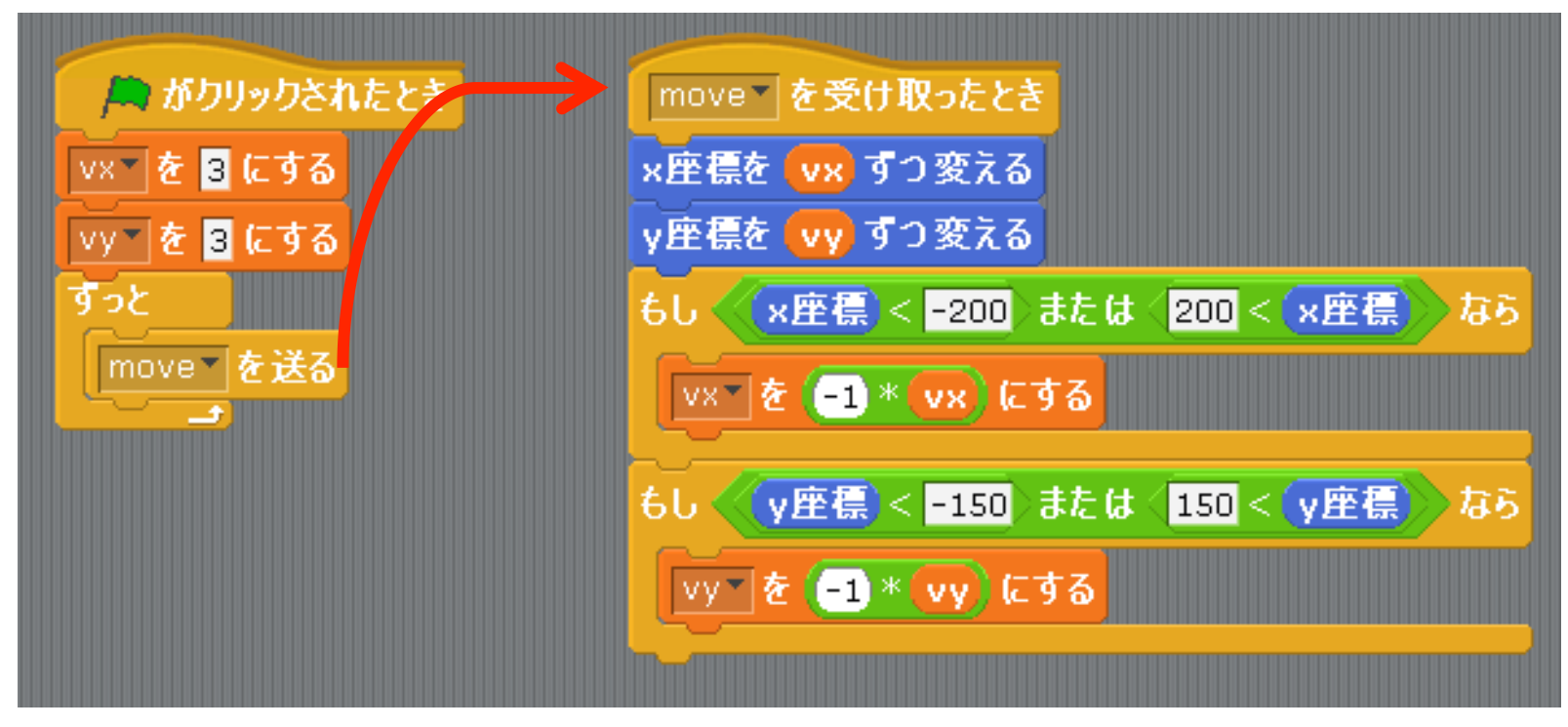

## サンプル(5)

#### ・ボールのスプライトを複製して変更

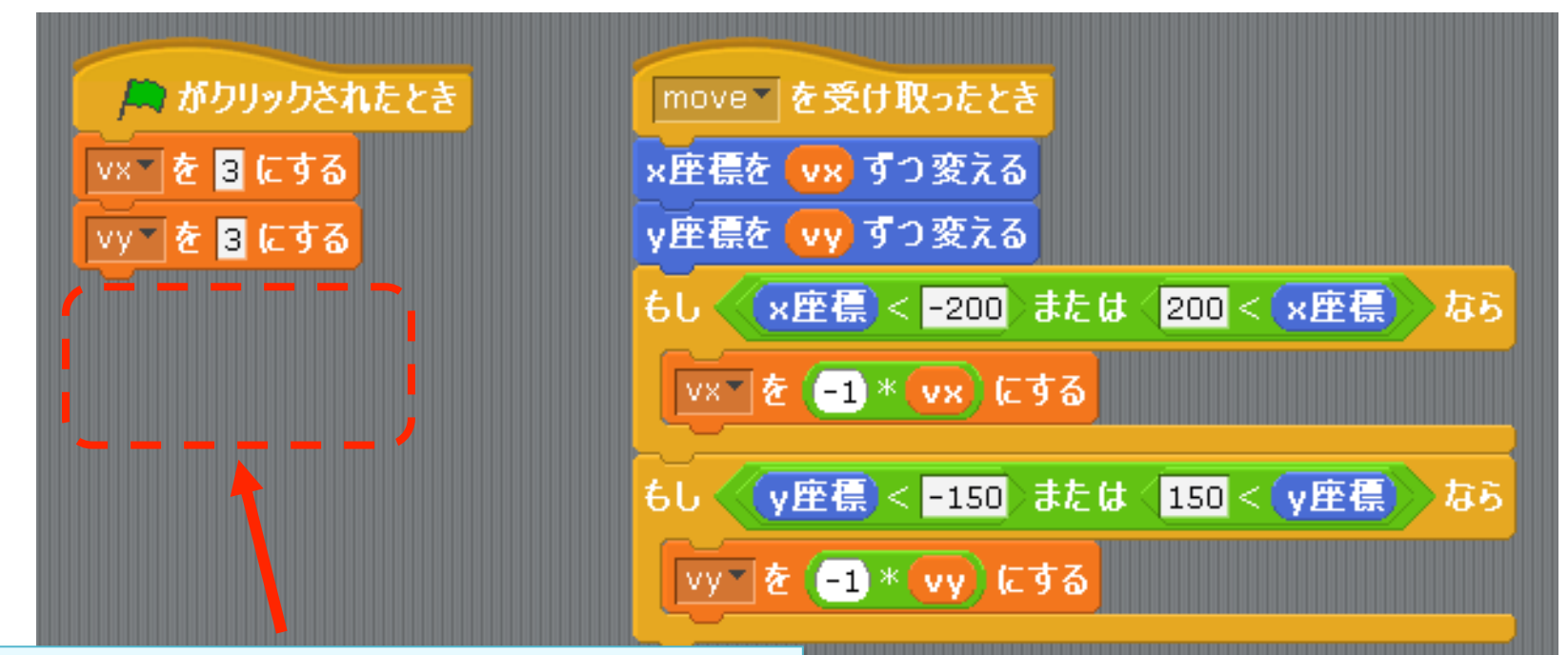

2つ目以降のボールでは メッセージを送る必要がない (1つ目のボールが送ってくれる)

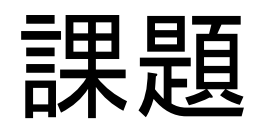

• "pong" を作る

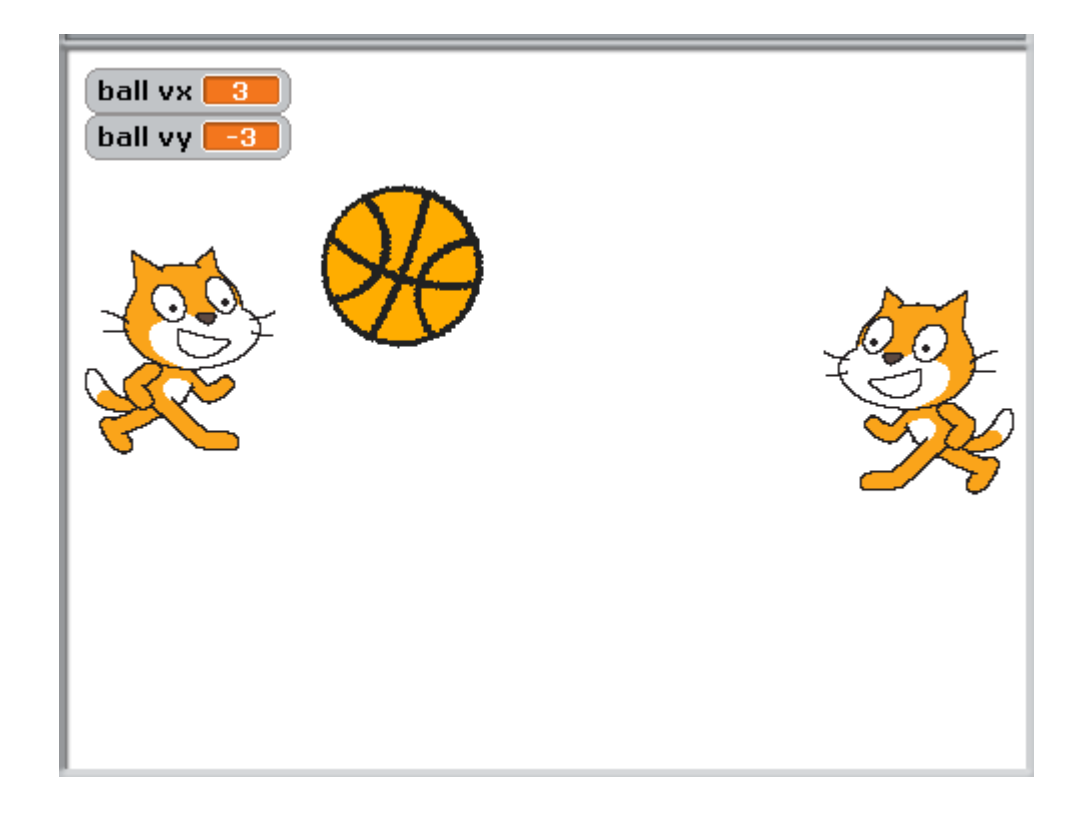

#### 課題の要件

- ・ 猫1はAキーとZキーで、猫2は上下キーで、 上下に移動する
- ボールは猫か上下の壁に当たると跳ね返る
- 右の壁に当たると猫1勝利、逆は猫2勝利
   –勝敗の演出は自由
- 勝敗が付くと初期状態に戻る

## ヒント

- ・ボールの跳ね返りにはサンプル(4)を改造
- ・メッセージを使って連携させる
  - cat1win
  - cat2win
  - restart
  - などを使うとよさそう